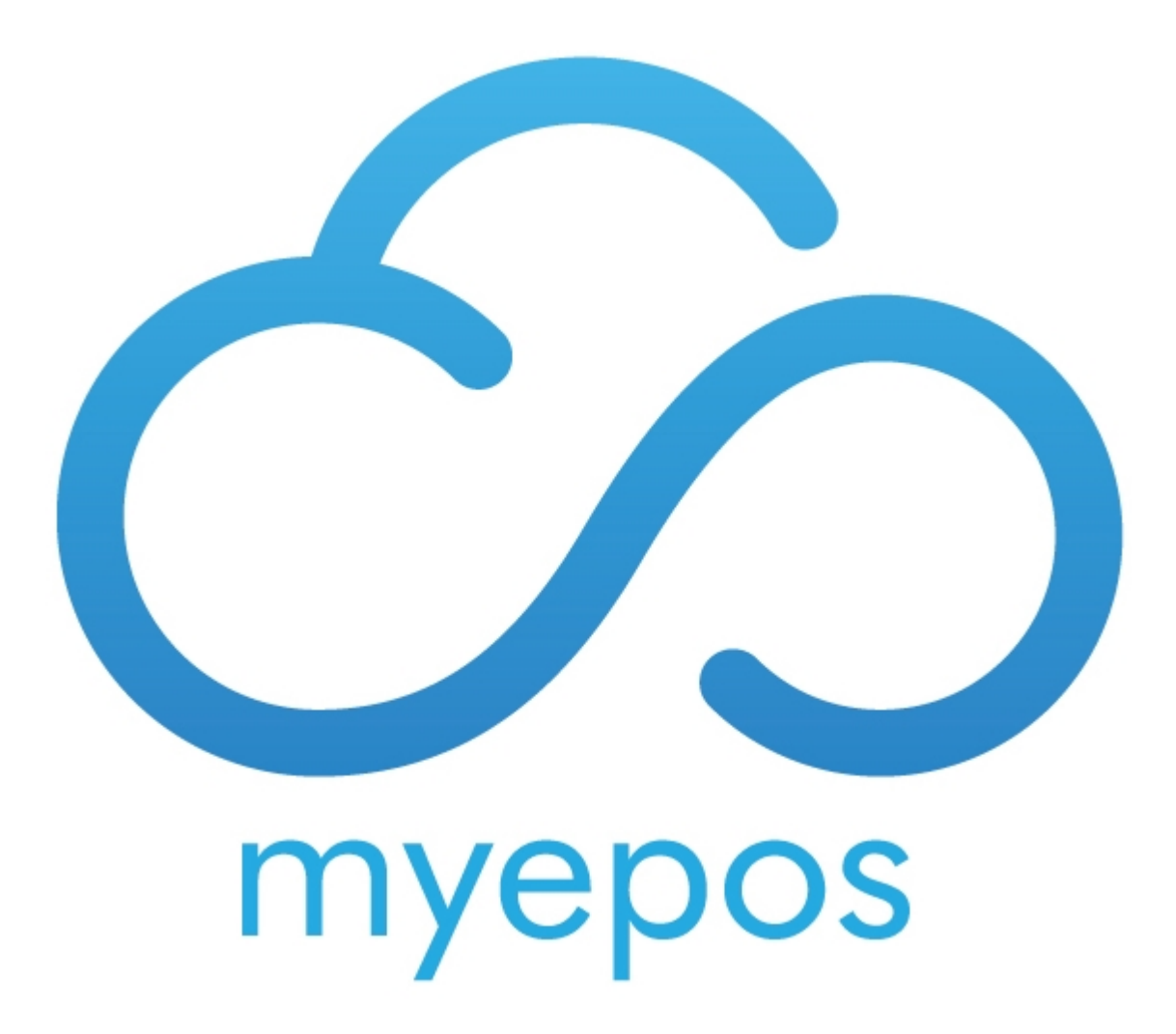

Copyright © 2020 by myEPOS. All Rights Reserved.

## **Table of contents**

| Fashion Matrix  | 3 |
|-----------------|---|
| Assign Barcodes | 5 |

## **Fashion Matrix**

Create a New Product.

|      | Item    | Setup            | Batcl<br>Updati<br>Lai<br>Wi: | h Item<br>e Utility Group<br>bels<br>zard Size | o Setup Depa<br>Se<br>Profile<br>etup | rtment<br>etup | Supplier<br>Setup | Order<br>Prompt<br>Setup | Quantity<br>Setup | Product<br>Attributes<br>Setup |
|------|---------|------------------|-------------------------------|------------------------------------------------|---------------------------------------|----------------|-------------------|--------------------------|-------------------|--------------------------------|
|      |         | ltem             | ld / Barcod                   | e                                              |                                       |                |                   |                          |                   |                                |
|      |         |                  |                               | Create New<br>Product                          | w List o<br>Produc                    | f I<br>ts      | Product<br>Search |                          |                   |                                |
|      |         |                  |                               |                                                |                                       |                |                   |                          |                   | Exit                           |
| Fire | st Item | Previous<br>Item | Next Item                     | Last Item                                      | Keyboard Or                           | n              |                   |                          |                   |                                |

Ad ID will automatically be assigned to it. Give the item a description, department, supplier, style code and price.

Fashion Matrix

| ld     | 076     |                   |                 | Supplie             | Code:    |               |            |            | ру                  | Print<br>Barcodes       | Quick Shelf<br>Label |
|--------|---------|-------------------|-----------------|---------------------|----------|---------------|------------|------------|---------------------|-------------------------|----------------------|
| Name   | Polo    | Shirt             |                 |                     | Ade      | ditional Name | •          |            |                     | Syn                     | c From Hq 🔽          |
| Depart | tment   | Mens Cloth        | es              | -                   | List     | New           |            |            |                     |                         |                      |
| Su     | pplier  | Test              |                 | -                   | List     | New           |            |            |                     |                         |                      |
|        | L       | Style Code        | P5123           |                     | Colou    | ır            |            | List Setu  | Size                |                         |                      |
| Vat    | Detail  | s: 1 🗸 🗸          | /at @ 20%       | 20.00               |          |               | Use Su     | ıb Menus 🗖 | Shelf Label         | Kit Se                  | II Online            |
| Pric   | es      | Stock<br>Settings | POS<br>Settings | Notes &<br>Alergens | Graphics | Sub Menus     | Barcodes   | Suppliers  | Deals Sale<br>Histo | Attributes              |                      |
|        | С       | ase Quantit       | у               | Case Co             | ost      | Unit Cost     | Average C  | ost Unit   | t Qty Qty           | Name                    |                      |
| Open   |         | -                 | 1.0000          |                     | 0.00     | 0.0000        |            | 0.00       | 0.0000              |                         |                      |
| F      | Price E | Band              | Qu              | antity              |          | Price         | Exc. Price | Profit     | % Margin            | Barcode                 | Up                   |
| P      | rice B  | and 1             | EACH            | - 1                 | .0000    | 15.00         | 12.50      | 12.50      | 100.00              |                         |                      |
| P      | rice B  | and 2             | Not Set         | -                   |          |               |            |            |                     |                         |                      |
| P      | rice B  | and 3             | Not Set         | -                   |          |               |            |            |                     |                         |                      |
| P      | rice B  | and 4             | Not Set         | -                   |          |               |            |            |                     |                         |                      |
| P      | rice B  | and 5             | Not Set         | -                   |          |               |            |            |                     |                         |                      |
| P      | rice B  | and 6             | Not Set         | -                   |          |               |            |            |                     |                         |                      |
| P      | rice B  | and 7             | Not Set         | -                   |          |               |            |            |                     |                         |                      |
| P      | rice B  | and 8             | Not Set         | •                   |          |               |            |            |                     |                         |                      |
| P      | rice B  | and 9             | Not Set         | -                   |          |               |            |            |                     |                         |                      |
| Pr     | rice Ba | and 10            | Not Set         | -                   |          |               |            |            |                     |                         |                      |
| L      | oyalty  | Settings:         | Issue Point     | s with Sale         | Total 🔽  | Bonus Po      | oints:     | 0          |                     |                         |                      |
|        |         | Previo<br>Iten    | n Nex           | t Item              |          | Keyboar       | rd On      | ١          | Delete Item         | <u>S</u> ave<br>Details | X Cancel             |

Click the size box and either ceate a new profile, or choose an existing one.

| Size Matrix  |               |            |        |           |                |                |
|--------------|---------------|------------|--------|-----------|----------------|----------------|
| Size Profile | Mone Shirts   |            |        |           | List Brofile S | otun           |
| Size Frome   | Mens Shints   |            |        |           | LIST FIOINE S  | etup           |
| Style        | P5123         |            |        |           |                |                |
| Color        |               | List Setup |        |           |                |                |
| Size         | Qty           | Size       | Qty    |           | Size           | Qty            |
| XS           | 0             |            | 0      |           |                | 0              |
| S            | 0             |            | 0      |           |                | 0              |
| Μ            | 0             |            | 0      |           |                | 0              |
| L            | 0             |            | 0      |           |                | 0              |
| XL           | 0             |            | 0      |           |                | 0              |
|              | 0             |            | 0      |           |                | 0              |
|              | 0             |            | 0      |           |                | 0              |
|              | 0             |            | 0      |           |                | 0              |
|              | 0             |            | 0      |           |                | 0              |
|              | 0             |            | 0      |           |                | 0              |
| Size Qua     | ntity Totals: |            |        |           |                | Barcode Labels |
| Keyboard Off |               |            | Tick A | <b>NI</b> | Exit           | Create Items   |
|              |               |            |        |           |                |                |

Tick the boxes next to the sizes you wish to create for this product and add the opening stock qty (Optional) then click create items.

This generates a product for each size you have created

## **Assign Barcodes**

Locate your product using the PRODUCT LIST button in ITEM SET UP.

| -Mens Clothes                                                         |           |
|-----------------------------------------------------------------------|-----------|
| Polo Shirt P5123 XS (076) Price: £15.00 Stock: 0                      |           |
| Polo Shirt P5123 S (077) Price: £15.00 Stock: 0                       |           |
| Polo Shirt P5123 M (078) Price: £15.00 Stock: 0                       |           |
| Polo Shirt P5123 L (079) Price: £15.00 Stock: 0                       |           |
| Polo Shirt P5123 XL (080) Price: £15.00 Stock: 0                      |           |
| Exit Menu Positions Create New Product in<br>Department: Mens Clothes | Edit Item |

Select the first item and click edit item.

You can now enter the barcode in the barcode field.

| ld 076     |                      |                 | Supplier            | Code:    |              |            | Co         | ру             | Print<br>Barcodes       | Quick Shelf<br>Label |
|------------|----------------------|-----------------|---------------------|----------|--------------|------------|------------|----------------|-------------------------|----------------------|
| Name Polo  | Shirt P5123          | xs              |                     | Add      | itional Name | •          |            |                | Sy                      | nc From Hq 🔽         |
| Department | Mens Cloth           | es              | -                   | List     | ew           |            |            |                |                         |                      |
| Supplier   | Test                 |                 |                     | List     | ew           |            |            |                |                         |                      |
|            | Style Code           | P5123           |                     | Colour   |              |            | List Setu  | p Size XS      |                         |                      |
| Vat Detail | <sup>ls:</sup> 1 - V | /at @ 20%       | 20.00               |          |              | Use Su     | ıb Menus 🗖 | Shelf Labe     | l Kit S                 | ell Online 🗖         |
| Prices     | Stock<br>Settings    | POS<br>Settings | Notes &<br>Alergens | Graphics | Sub Menus    | Barcodes   | Suppliers  | Deals Sa His   | ales<br>story           |                      |
| C          | ase Quantity         | /               | Case Cos            | st L     | Jnit Cost    | Average C  | ost Uni    | t Qty G        | ty Name                 |                      |
| Open       | -                    | 1.0000          |                     | 0.00     | 0.0000       |            | 0.00       | 0.0000         |                         |                      |
| Price      | Band                 | Qu              | antity              |          | Price        | Exc. Price | Profit     | % Margin       | Barcode                 | Up                   |
| Price B    | and 1                | EACH            | ▼ 1.0               | 0000     | 15.00        | 12.50      | 12.5       | 0 100.00       |                         |                      |
| Price B    | and 2                | Not Set         | •                   |          |              |            |            |                |                         |                      |
| Price B    | and 3                | Not Set         | •                   |          |              |            |            |                |                         |                      |
| Price B    | and 4                | Not Set         | -                   |          |              |            |            |                |                         |                      |
| Price B    | and 5                | Not Set         | •                   |          |              |            |            |                |                         |                      |
| Price B    | and 6                | Not Set         | •                   |          |              |            |            |                |                         |                      |
| Price B    | and 7                | Not Set         | -                   |          |              |            |            |                |                         |                      |
| Price B    | and 8                | Not Set         | •                   |          |              |            |            |                |                         |                      |
| Price B    | and 9                | Not Set         | •                   |          |              |            |            |                |                         |                      |
| Price Ba   | and 10               | Not Set         | •                   |          |              |            |            |                |                         |                      |
| Loyalty    | Settings:            | Issue Point     | s with Sale T       | Total 🔽  | Bonus Po     | oints:     | 0          |                |                         |                      |
|            | Previo<br>Item       | n Nex           | t Item              |          | Keyboar      | d On       | 1          | Delete<br>Item | <u>S</u> ave<br>Details | X Cancel             |

Repeat this step for each size